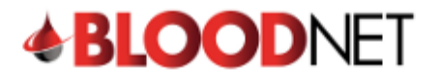

13 000 BLOOD (1300 025 663)

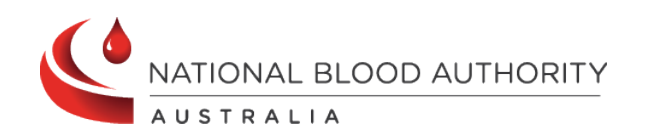

## Create a Transfer Episode

The Stock Movement module in BloodNet allows users to transfer and discard Blood and Blood Products. Transfer episodes should be created when a product is moved to or from your facility and discard episodes should be created when a product is discarded for any reason.

| Create | a transfer episode                                                                                                    |
|--------|----------------------------------------------------------------------------------------------------|
| 1.     | To access the transfer module, click on the <b>Stock movement</b> tile from the home page.                                                                                                    |
|        | Orders       Image: Construction of the second second |
| 2.     | From the <b>Stock movement</b> dashboard click on the <b>Create transfer</b> button.                                                                                                    |
|        |                                                                                                    |
|        | Stock movement                                                                                                    |
|        | Choose an episode type below to start 1 Episode definitions                                                                                                    |
|        | Create discard Create transfer                                                                                                    |
|        |                                                                                                    |
|        | Transfer episodes All transfer episodes                                                                                                    |
|        | ▲ Transfer: 2891835 Transfer in - please receipt M                                                                                                    |
|        | Packed date and time: 04/06/2018 15:35 (AEST)                                                                                                    |
|        | Transfer created date and time: 04/06/2018 15:36 (AEST)                                                                                                    |
|        | From: (<br>Reason: Patient Transfer                                                                                                    |
|        |                                                                                                    |
| 3.     | On the <b>New transfer episode</b> page, complete all mandatory fields.                                                                                                    |
|        | *Required field         Scan or enter Donation/Lot number and quantity           Transfer is              From my facility             O To my facility             Donation/I of number             Quantity                                                                                                    |
|        | Transfer to * Please select 1                                                                                                    |
|        | ★ Transfer to facility is mandatory.                                                                                                    |
|        | Date packed *                                                                                                    |
|        | Transfer reason *                                                                                                    |
|        | Please select                                                                                                    |
|        |                                                                                                    |
|        | Items for transfer To provide comments select all or individual items below and click on add under comments column.                                                                                                    |
|        | Items Donation/Lot number Qty. Expiry date Price Comments Actions                                                                                                    |
|        |                                                                                                    |
|        |                                                                                                    |
|        | Cancel and return to stock movement dashboard Save transfer episode                                                                                                    |

support@blood.gov.au

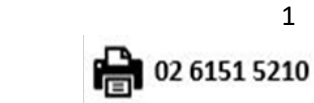

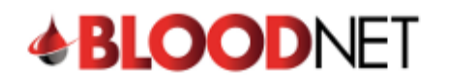

< Cancel and return to stock movement dashboard

episode.

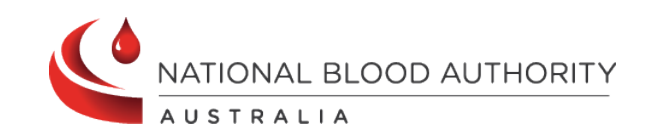

4. Scan / enter the donation or lot number into the Donation/Lot number field, specify the quantity and click on the Add Item button. You can add multiple items to a single transfer episode

| nsfer is<br>nsfer to *<br>te packed * | From my facility     To my facility 23/10/2024     d/mm/yyyy        | × *                                                                                                    | Donation/Lot number                                                                                                    | Qua                                                                                                    | intity                                                                                                    |                                                                                                    |
|---------------------------------------|---------------------------------------------------------------------|----------------------------------------------------------------------------------------------------|----------------------------------------------------------------------------------------------------|----------------------------------------------------------------------------------------------------|----------------------------------------------------------------------------------------------------|----------------------------------------------------------------------------------------------------|
| nsfer to *<br>te packed *             | 23/10/2024 🛗 dd/mm/yyyy                                             | × •                                                                                                    | Add item                                                                                                    | 1                                                                                                    |                                                                                                    |                                                                                                    |
| te packed *                           | 23/10/2024 dd/mm/yyyy                                               |                                                                                                    | Add item                                                                                                    |                                                                                                    |                                                                                                    |                                                                                                    |
| a packed *                            |                                                                     |                                                                                                    |                                                                                                    |                                                                                                    |                                                                                                    |                                                                                                    |
| e packed *                            | 14:27 🕘 hh:mm (24 hour)                                             |                                                                                                    | Lifeblood Shippers                                                                                                    |                                                                                                    |                                                                                                    |                                                                                                    |
| nsfer reason *                        | Please select                                                       | •                                                                                                    |                                                                                                    |                                                                                                    |                                                                                                    |                                                                                                    |
| Lems for trans                        | sfer<br>s select all or individual items below and click on add und | ler comments column.                                                                                                   |                                                                                                    |                                                                                                    |                                                                                                    |                                                                                                    |
| lte                                   | ems for trans<br>provide comment<br>Items                           | ems for transfer<br>provide comments select all or individual items below and click on add und<br>Items ABO DonationLo | ems for transfer<br>provide comments select all or individual items below and click on add under comments column.<br>Items ABO Donation/Lot number O | erms for transfer provide comments select all or individual items below and click on add under comments column. Items ABO Donation/Lot number Qty. Expiry date | erns for transfer<br>provide comments select all or individual items below and click on add under comments column.<br>Items ABO Donation/Lot number Qty. Expiry date Price | orms for transfer<br>provide comments select all or individual items below and click on add under comments column.<br>Items ABO DonationLot number Qty. Expiry date Price Comments |

Note: If the item is NOT fresh blood, there will be no data displayed in the ABO column.

6. You will be directed back to the **Stock Movement** dashboard. You will see a

green dialogue box at the top of your screen with the transfer confirmation. The new transfer episode with appear at the top of the Transfer episodes list in the expanded view. You can Print from PDF, View, Edit or Cancel the transfer

13 000 BLOOD (1300 025 663)

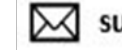

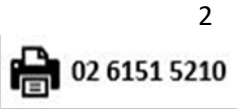

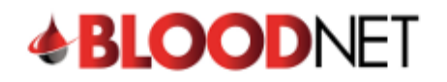

2 13 000 BLOOD (1300 025 663)

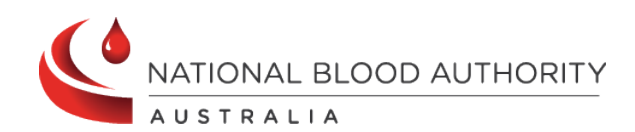

|                                                     | The following have been awaiting<br>hours. Please action<br>• issue note: 00000032905<br>• issue note: 00000089810<br>• transfer episode: 289183 | g receipt for <b>greater than 72</b><br>570<br>392<br>35 |                      |
|-----------------------------------------------------|----------------------------------------------------------------------------------------------------|----------------------------------------------------------|----------------------|
| Stock movement                                      |                                                                                                    |                                                          |                      |
| Choose an episode type below to st                  | art 🚯 Episode definitions                                                                                                    |                                                          |                      |
| Create discard Create transfe                       | er                                                                                                    |                                                          | All transfer episode |
| Create discard Create transfer<br>Transfer episodes | er<br>Transfer out                                                                                                    | M                                                        | All transfer episode |

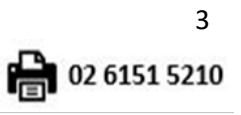

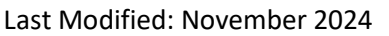

support@blood.gov.au